### SINOIA Internal Information System

Sinova user guide

#### The aim of this guide is to show you how to use Sinova to open a ticket and request Nova Systems' assistance

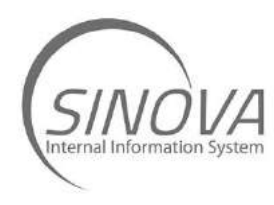

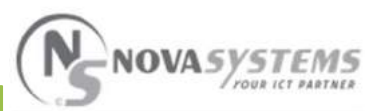

### The first step in order to access Sinova is to sign in through your private area on Nova Systems' website by using your credentials.

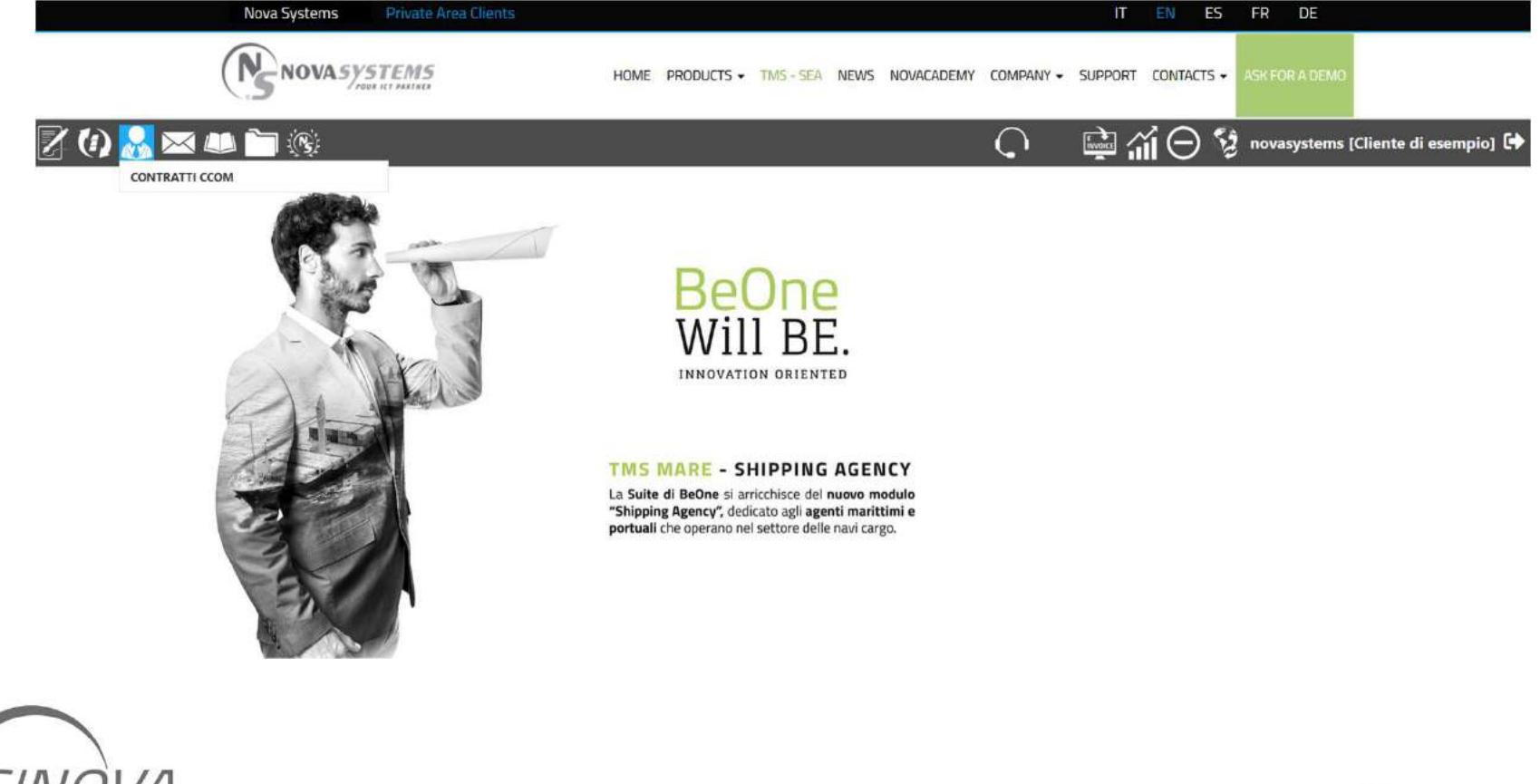

nternal Information System

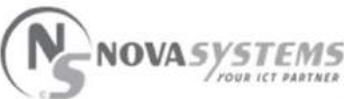

### After the first access it is necessary to change your password. Just click on your name in the top right part of the screen to do it

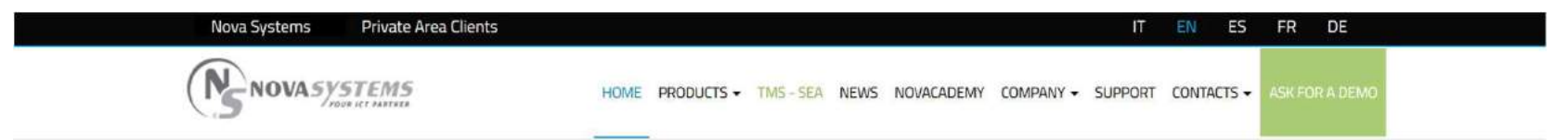

Nova Systems, software in Cloud for logistics, freight forwarding, transportation and custom

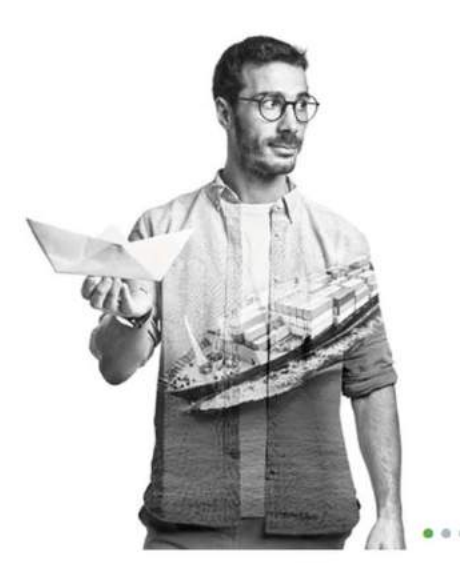

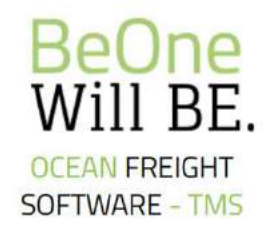

Are you looking for a simple and effective way to manage ocean freight?

The TMS (Transportation Management System) of the BeOne software solution is the answer to the requirements of sea forwarders, in both FCL and LCL modes and in the NVOCC.

DISCOVER MORE HERE

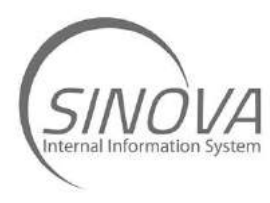

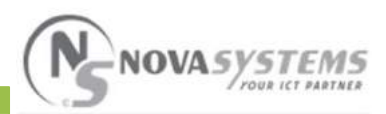

# Verify your data and create your own password by typing it twice into the highlighted fields, then click on «save» and exit this screen.

|                                        | SETTINGS          |   |
|----------------------------------------|-------------------|---|
| Telefono                               | Lingua<br>English | v |
| Mobile Aziendale                       | Password          |   |
| Mobile Personale                       | Conferma Password |   |
| Skype                                  |                   |   |
| Email<br>accountmanager@novasystems.it |                   |   |

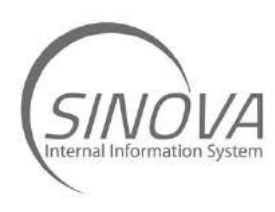

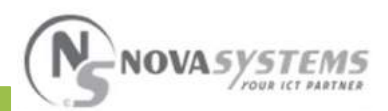

Then go back to the main screen and access the ticket menu by clicking on the envelope icon.

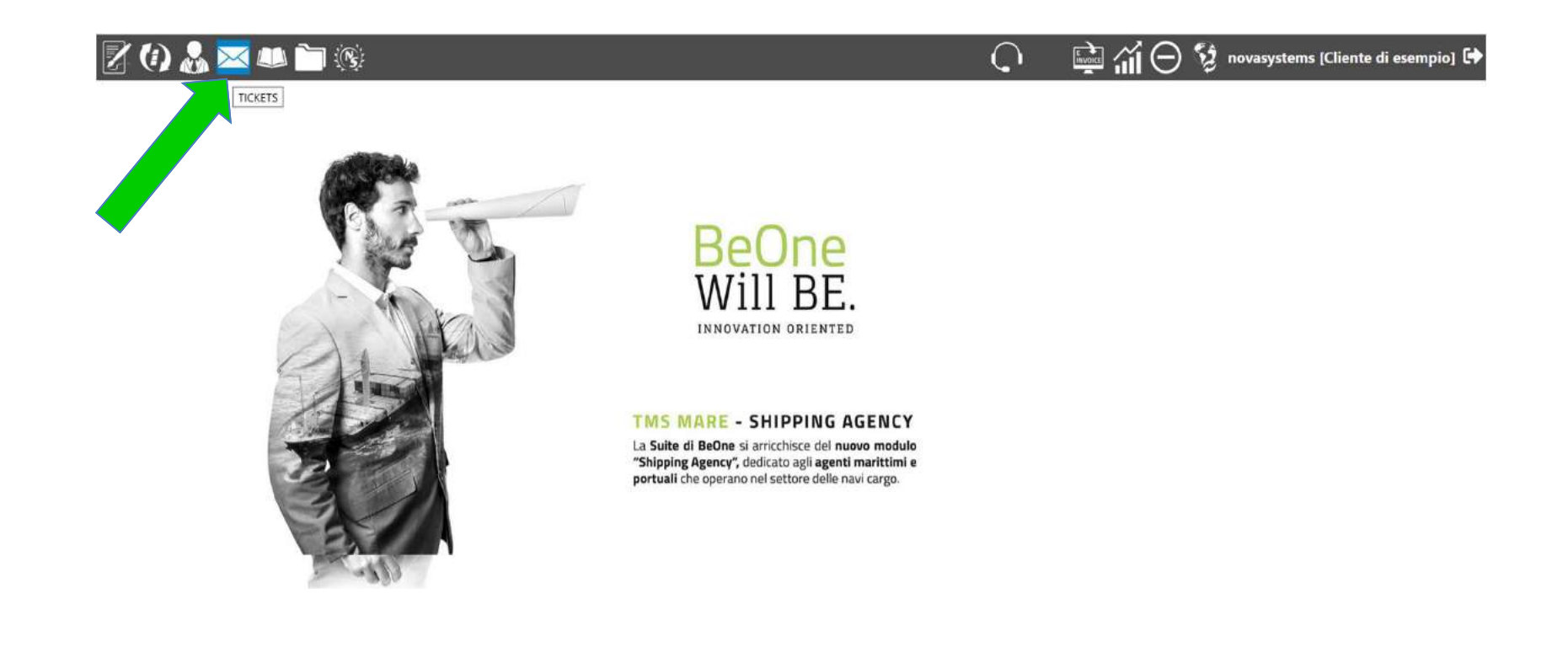

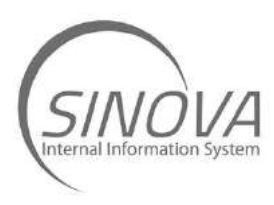

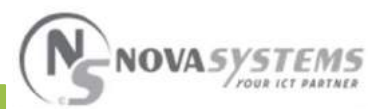

## You are now in the main menu dedicated to the tickets.

#### <u>Click on the yellow button « Open a new ticket».</u>

Cliente di esempio - TICKET N.200000835 DEL 14/01/2020 11:51 Mod.SAP-Serv.IAS Head Office/Branch Opened By - San Martino Buon AlbergoSan Martino Buon Albergo San Martino Buon Albergo 🗸 Print Cliente novasystems V Requesting user Func.SAP-Comp.SAP Deadline CLI Deadline NS ..... ¥ Print Nova Report (with logo) ¥ Subject Detail Priority Status Printing the BDR Problem Medium v v Specific ~ Disclosure Request Cliente novasystems 14/01/2020 11:51 I don't know how to print the BDR. Can you help me? **Best Regards** 

CANCEL TICKET

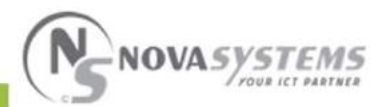

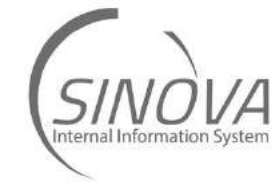

#### Select the branch of the company to which you belong and the colleague on behalf of which you are opening the ticket, if necessary.

| Clie                                                                                                    | nte di esempio - Nuovo Ticket |   |              |   |        |
|----------------------------------------------------------------------------------------------------|-------------------------------|---|--------------|---|--------|
| Head Office/Branch<br>- San Martino Buon AlbergoSan Martino Buon Albergo San Martino Buon Albergo 💙                                                                                                    | Mod.SAP-Serv.IAS<br>Print     | v | Deadline CLI |   |        |
| Requesting user                                                                                                    | Func.SAP-Comp.SAP             |   | Priority     |   | Status |
| John Brown 🗸                                                                                                    | Print Nova Report (with logo) | ~ | Medium       | ~ | Open   |
| Subject                                                                                                    | Detail                        |   |              |   |        |
| Printing the BDR                                                                                                    | Problem                       | ~ |              |   |        |
|                                                                                                    | Specific                      |   |              |   |        |
|                                                                                                    |                               | ~ |              |   |        |
| Request      B   I   Image: Second second second |                               |   |              |   |        |
| Attachments                                                                                                    |                               |   |              |   |        |
| Browse                                                                                                    |                               |   |              |   |        |
|                                                                                                    |                               |   |              |   |        |

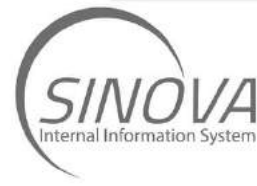

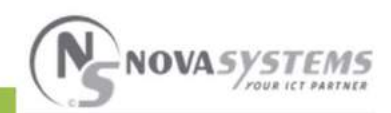

### Explain the request in detail providing as much information and example as possible.

#### Cliente di esempio - Nuovo Ticket Head Office/Branch Mod.SAP-Serv.IAS Deadline CLI 1 - San Martino Buon AlbergoSan Martino Buon Albergo San Martino Buon Albergo 🗸 Print v **Requesting user** Func.SAP-Comp.SAP Priority Status John Brown ~ Print Nova Report (with logo) Medium v Open v Detail Subject Printing the BDR Problem v Specific ¥ Request 등 클 듣 듣 co BIU I don't know how to print the BRD Can you help me? Best Regards Attachments Browse

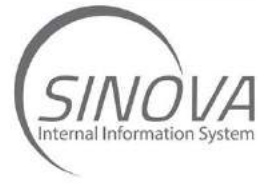

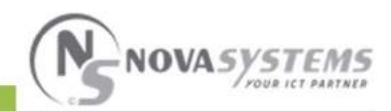

Starting from the first option in the drop-down menu (highlighted in green) try to individuate the problem and to add further details by choosing among the options that will be suggested automatically. Only the first option is mandatory, but the more you fill in, the faster you will get an answer from Nova Systems.

| Clien | nte di esempio - Nuovo Ticket |                                                                                                    |                                                                                                    |                                                                                                    |                                                                                                    |
|-------|-------------------------------|----------------------------------------------------------------------------------------------------|----------------------------------------------------------------------------------------------------|----------------------------------------------------------------------------------------------------|----------------------------------------------------------------------------------------------------|
| ~     | Mod.SAP-Serv.IAS<br>Print     | ~                                                                                                    | Deadline Cl                                                                                                    | .1                                                                                                    |                                                                                                    |
|       | Func.SAP-Comp.SAP             |                                                                                                    | Priority                                                                                                    |                                                                                                    | Status                                                                                                    |
| ~     | Print Nova Report (with logo) | v                                                                                                    | Medium                                                                                                    | ¥                                                                                                    | Open                                                                                                    |
|       | Detail                        |                                                                                                    |                                                                                                    |                                                                                                    |                                                                                                    |
|       | Problem                       | ~                                                                                                    |                                                                                                    |                                                                                                    |                                                                                                    |
|       | Specific                      |                                                                                                    |                                                                                                    |                                                                                                    |                                                                                                    |
|       |                               | ~                                                                                                    |                                                                                                    |                                                                                                    |                                                                                                    |
|       | v                             | Inente di esempio - Nuovo Ticket     Mod.SAP-Serv.IAS     v     Print     Func.SAP-Comp.SAP     v     Print Nova Report (with logo)     Detail     Problem     Specific | Intente di esempio - Nuovo Ticket     Mod.SAP-Serv.IAS     v   Print     Func.SAP-Comp.SAP     v   Print Nova Report (with logo)     Detail     Problem     Specific | Idente di esempio - Nuovo Ticket   Mod.SAP-Serv.IAS   Print   Print   Func.SAP-Comp.SAP   Print Nova Report (with logo)   Detail   Problem   Specific   V | Idente di esempio - Nuovo Ticket   Mod.SAP-Serv.IAS   Print   Print   Func.SAP-Comp.SAP   Print Nova Report (with logo)   Detail   Problem   Specific   v |

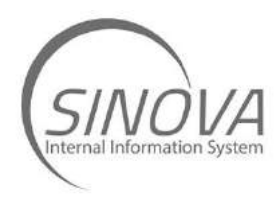

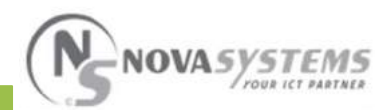

### Select the priority of your request. Once your request is completed, click on the «save» button in the lower right part of the screen.

| Clie                                                                          | nte di esempio - Nuovo Ticket |   |             |        |
|-------------------------------------------------------------------------------|-------------------------------|---|-------------|--------|
| Head Office/Branch                                                            | Mod.SAP-Serv.IAS              |   | Deadline Cl |        |
| - San Martino Buon AlbergoSan Martino Buon Albergo San Martino Buon Albergo 💙 | Print                         | ~ | -           |        |
| Requesting user                                                               | Func.SAP-Comp.SAP             |   | Priority    | Status |
| John Brown                                                                    | Print Nova Report (with logo) | ~ | Medium      | ✓ Open |
| Subject                                                                       | Detail                        |   | L           |        |
| Printing the BDR                                                              | Problem                       | ~ |             |        |
|                                                                               | Specific                      |   |             |        |
|                                                                               |                               | ~ |             |        |
| Request                                                                       |                               |   |             |        |
|                                                                               |                               |   |             |        |
|                                                                               |                               |   |             |        |
| I don't know how to print the BRD                                             |                               |   |             |        |
|                                                                               |                               |   |             |        |
| Best Regards                                                                  |                               |   |             |        |
|                                                                               |                               |   |             |        |
|                                                                               |                               |   |             |        |
| Attachments                                                                   |                               |   |             |        |
| Browse                                                                        |                               |   |             |        |
|                                                                               |                               |   |             |        |
|                                                                               |                               |   |             |        |
|                                                                               |                               |   |             |        |
|                                                                               |                               |   |             |        |
|                                                                               |                               |   |             |        |
|                                                                               |                               |   |             |        |
|                                                                               |                               |   |             | SAVE   |

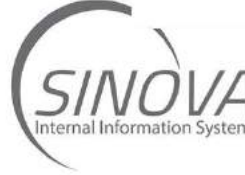

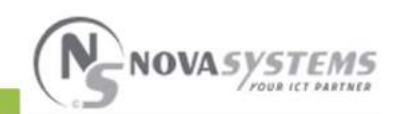

## The ticket will be shown with a **yellow dot**, to indicate that it is being processed by Nova Systems.

| 20        | 1) 🔬 🖂         | a 📣 🛅 :         | ( <b>R</b> 5)   |                  |    |     |   |         |            |     |                                                  |                  |                            | - C          |            | ∍∭∈ | ) Sg .      | novasystems [Cliente di e | esempio] 🕩     |
|-----------|----------------|-----------------|-----------------|------------------|----|-----|---|---------|------------|-----|--------------------------------------------------|------------------|----------------------------|--------------|------------|-----|-------------|---------------------------|----------------|
|           |                |                 |                 |                  |    |     |   |         |            |     | TICKETS                                          |                  |                            |              |            |     |             |                           |                |
| O Ope     | new Ticket     |                 |                 |                  |    |     |   |         |            |     |                                                  |                  |                            |              |            |     |             | 🥥 t 🧶 O                   | Tot: 3         |
| N" Ticket | Opened At      | Opened By       | Keyuser         | Requesting user  | cu | NS: | 5 | Status  | Y Priority |     | Subject                                          | Mod.SAP-Serv.IAS | Func SAP-Comp.SAP          | Deadline CLI | Deadline N | s   |             | kate of the               |                |
|           | 1              |                 |                 |                  | ~  |     |   |         |            | ÷   |                                                  | 1                |                            | 100          |            | -   |             |                           |                |
| 190(22218 | 30/10/19 17:43 | Cliente novasys | Cliente novasys | Mario Rossi + 39 | 0  |     |   | Clesure | req Mediur | n ( | Richiesta Bollettino di Conse Loading            | sr Print         | Print Nova Report (with L. | κ            |            |     |             |                           |                |
| 190022215 | 30/10/19 17:37 | Barbara Avesani | Cliente novasys | e.               | •  |     |   | Closure | req Mediur | n   | Richiesta Assistenza su Bollettino di Consegna B | DR Print         | Print Nova Report (with I. | 2            |            |     |             |                           |                |
| 200000835 | 14/01/20 11:51 | Cliente novasys | Cliente novasys | John Brown       |    | ۲   |   | Open    | Mediur     | n   | Printing the BDR                                 | Print            | Print Nova Report (with I. |              |            |     |             |                           |                |
|           |                |                 |                 |                  |    |     |   |         |            |     |                                                  |                  |                            |              |            |     | So to page: | 1 Show rows: 50 + 1-3 o   | <b>6 3 6 3</b> |

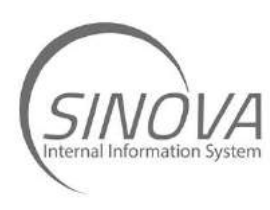

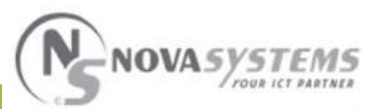

Nova Systems may answer with a request for further information. In this case you will receive a notification in your mail. You will just need to enter the tickets menu, where you will see that your request has been highlighted with a **red** dot on the customer column, which means that the ticket is on your side.

| O Oper      | new Ticket     |                 |                 |                |                   |                  |                   |     |    |    | n | ė (     |     |          |   |                                     | × ± | Ordina | per: Defaul | lt.      | ✓ N <sup>1</sup> Ticket,O <sub>−</sub> | × 🧿 1          |          | Tot: 3      |
|-------------|----------------|-----------------|-----------------|----------------|-------------------|------------------|-------------------|-----|----|----|---|---------|-----|----------|---|-------------------------------------|-----|--------|-------------|----------|----------------------------------------|----------------|----------|-------------|
| N* Ticket Y | Opened At      | Opened By       | Keyustr         | Activity forwa | Activity forward. | Working by       | Business Name     |     | CU | NS | s | Status  | Υs  | Priority |   | Subject                             |     | \$V4   | SV.STATU    | Division | Department                             | Office         | Activity | Mod.SAP-Ser |
| 835         |                | 1               |                 | 1              | · ·               | i i              |                   | •   |    |    |   |         | ¥.  |          | Ŷ |                                     |     |        |             | 1        |                                        |                |          |             |
| 190005835   | 21/02/19 09:33 | Paolo Cecchetto | Paolo Cecchetto | 21/02/19 11:38 | Stefano Mazzole   | n Stefano Avesan | D.B. Group Spa    | (1  | )  |    |   | Working | 9 0 | High     |   | tariffa di costo che non si applica |     |        |             | C.P A.M. | TMS                                    | Software Appl. | 2        |             |
| 200000835   | 14/01/20 11:51 | Cliente novasys | Cliente novasys |                |                   |                  | Cliente di esempi | o 🌆 |    |    |   | Working | 9 - | Medium   |   | Printing the BDR                    |     |        |             | SERVIZI  | Help Desk                              |                |          | Print       |

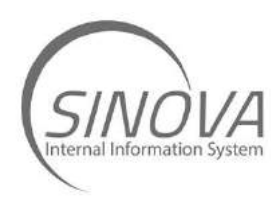

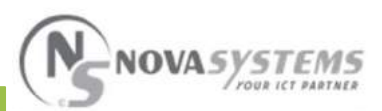

### By entering the ticket menu, you will see all previous comments and you will be able to consult them.

Cliente novasystems 14/01/2020 11:51 I don't know how to print the BDR. Can you help me?

**Best Regards** 

Michelangelo M. 14/01/2020 12:03 Good Morning

Please find the printing option in the drop-down menù by right clicking on the selected shipping.

At your disposal.

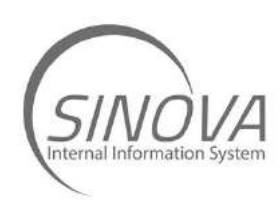

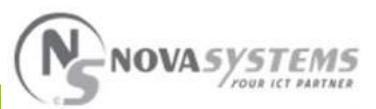

#### In the upper left part you will see the field «request» highlighted in green; after you have given an answer you can click on «save» to send it.

#### Cliente di esempio - Nuovo Ticket

| Head Office/Branch                                                          |   | Mod.SAP-Serv.IAS              |   | Deadline Cl | J. |        |
|-----------------------------------------------------------------------------|---|-------------------------------|---|-------------|----|--------|
| - San Martino Buon AlbergoSan Martino Buon Albergo San Martino Buon Albergo | ~ | Print                         | ~ |             |    |        |
| Requesting user                                                             |   | Func.SAP-Comp.SAP             |   | Priority    |    | Status |
| John Brown                                                                  | * | Print Nova Report (with logo) | ~ | Medium      | ~  | Open   |
| Subject                                                                     |   | Detail                        |   |             |    |        |
| Printing the BDR                                                            |   | Problem                       | ~ |             |    |        |
|                                                                             |   | Specific                      |   |             |    |        |
|                                                                             |   |                               | ~ |             |    |        |
| B I U E I I Control Can you help me?                                        |   |                               |   |             |    |        |
|                                                                             |   |                               |   |             |    |        |
| Attachments                                                                 |   |                               |   |             |    |        |

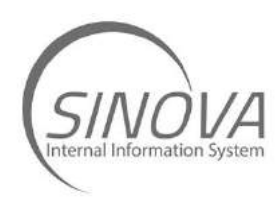

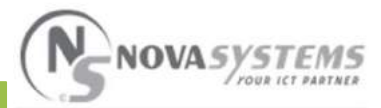

SAVE

After you have given an answer the ticket will turn yellow again, which means that it needs to be processed by Nova Systems.

In some cases Nova Systems may send an informative note, which means a message or an advancement status. A ticket containing an informative will be flagged by a small «i».

| 20        | ) 🔏 🖂          |                 | (R)             |                  |     |     |     |         |            |     |                                                    |                  |                            | C            | )        | È<br>Ì | $\Theta$ | novasystems [Clier   | te di esempio) 🕻 |
|-----------|----------------|-----------------|-----------------|------------------|-----|-----|-----|---------|------------|-----|----------------------------------------------------|------------------|----------------------------|--------------|----------|--------|----------|----------------------|------------------|
|           |                |                 |                 |                  |     |     |     |         |            |     | TICKETS                                            |                  |                            |              |          |        |          |                      |                  |
| S Open    | new Ticket     |                 |                 |                  |     |     |     |         |            |     |                                                    |                  |                            |              |          |        |          | i 🕘 i 🌘              | 0 Tot: 3         |
| N* Ticket | Opened At      | Opened By       | Keyuser         | Requesting user  | CLI | NS: | S., | Status  | Y Priority |     | Subject                                            | Mod.SAP-Serv.IAS | Func.SAP-Comp.SAP          | Deadline CLI | Deadline | NS     |          |                      |                  |
|           |                |                 |                 |                  | ~   |     |     |         | *          | ÷   |                                                    |                  |                            |              | 1        |        |          |                      |                  |
| 190022218 | 30/10/19 17:43 | Cliente novasys | Cliente novasys | Mario Rossi + 39 |     |     |     | Closure | req Medium |     | Richiesta Bollettino di Conse Loading              | r Print          | Print Nova Report (with L. |              |          |        |          |                      |                  |
| 190022215 | 30/10/19 17:37 | Barbara Avesani | Cliente novasys |                  |     |     |     | Closure | req Medium | i . | Richiesta Assistenza su Bollettino di Consegna BDI | R Print          | Print Nova Report (with L. | 6            |          | 11     |          |                      |                  |
| 200000835 | 14/01/20 11:51 | Cliente novasys | Cliente novasys | John Brown       |     |     |     | Open    | Medium     | 1   | Printing the BDR                                   | Print            | Print Nova Report (with L  |              |          |        |          |                      |                  |
|           |                |                 |                 |                  |     |     |     |         |            |     |                                                    |                  |                            |              |          |        | Go to p  | age: 1 Show rowst 50 | v 1-3mf3 c >     |

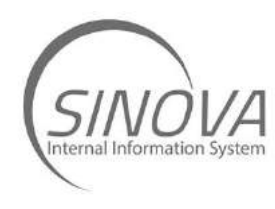

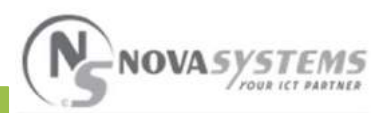

### It will be possible to visualize the informative note by entering the ticket, or by stopping with the cursor on the «i» that is shown besides the yellow dot on the

#### summary.

| Business Name 🚯 Apri NovaService                                                                                     |               | Mod.SAP-Serv.IAS               |              | Opened By       |      |             |   |
|----------------------------------------------------------------------------------------------------|---------------|--------------------------------|--------------|-----------------|------|-------------|---|
| Cliente di esempio                                                                                                   |               | Print                          | ~            | Cliente novasys | tems |             |   |
| Head Office/Branch                                                                                                   |               | Func.SAP-Comp.SAP              |              | Deadline CLI    |      | Deadline NS | S |
| an Martino Buon Albergo - Viale Del Lavoro VR (VERONA)                                                               |               | Print Nova Report (with logo)  | ~            |                 |      |             |   |
| Keyuser                                                                                                    |               | Detail                         |              | Priority        |      | Status      | _ |
| Cliente novasystems (C.P. Cliente di esempio )                                                                       | ~             | Problem                        | ~            | Medium          | ~    | Working     |   |
| Requesting user                                                                                                    |               | Specific                       |              |                 |      |             |   |
| John Brown                                                                                                    | ~             |                                | v            |                 |      |             |   |
| Subject<br>Printing the BDR                                                                                          | _             |                                | _            |                 |      |             |   |
| Request                                                                                                    | Disclosure (T | ICKET REMAINS IN CHARGE ON NS) | Risposta (BA | CK TO CUSTOM    | ER)  |             |   |
| Cliente novasystems 14/01/2020 12:13<br>I would like to add a personalized logo on the left side of the<br>document. | BIUI          | 토콜 플 플 늘 co                    | BZUI         | E 🛎 📽 II )I     | GO   |             |   |
| Please find an attached example                                                                                      |               |                                |              |                 |      |             |   |
| Please find an attached example                                                                                      | Michelangelo  | M. 14/01/2020 16:08            | Attachments  |                 |      |             |   |

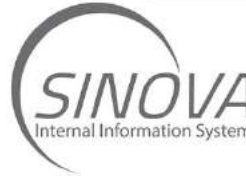

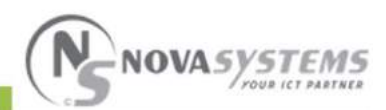

Finally, once the ticket has been resolved, Nova Systems will request its closure. The ticket cannot be closed directly by Nova Systems, which might only request its closure.

|           |                  |                 |                  |                 |     |    |     | 1        | псі   | KETS     |   |                                                    |                  |                        |
|-----------|------------------|-----------------|------------------|-----------------|-----|----|-----|----------|-------|----------|---|----------------------------------------------------|------------------|------------------------|
| S Apert   | ura nuovo Ticket |                 |                  |                 |     |    |     |          |       |          |   |                                                    | 0                | 🥚 0 Tot: 2             |
| N° Ticket | Data Apertura    | Aperto Da       | Keyuser          | Richiedente int | CLI | NS | SA. | . Status | Y     | Priorità |   | Oggetto                                            | Mod.SAP-Serv.IAS | Funz.SAP-Comp.IAS      |
|           |                  |                 |                  |                 | ~   | v  |     |          | ~     |          | ~ |                                                    |                  |                        |
| 190022218 | 30/10/19 17:43   | Cliente novasys | Cliente novasys, | Mario Rossi +3  | •   |    |     | Richie   | sta C | 1 Media  |   | Richiesta Bollettino di Consegna - Dimensioni Me   | . Stampe         | Stampe Nova Report (c  |
| 190022215 | 30/10/19 17:37   | Barbara Avesani | Cliente novasys  |                 | 0   |    |     | Richie   | sta C | 1 Media  |   | Richiesta Assistenza su Bollettino di Consegna BDR | Stampe           | Stampe Nova Report (co |
| ć         |                  |                 |                  |                 |     |    |     |          |       |          |   |                                                    |                  | >                      |

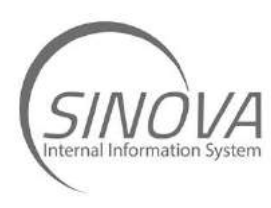

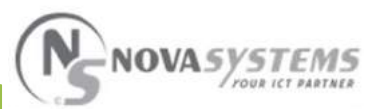

## The actual closure of the ticket will happen only by your confirmation.

|                                                        | Cliente di esempio | - TICKET N.200000835 DEL 14/01/2020 1 | 1:51                |                 |
|--------------------------------------------------------|--------------------|---------------------------------------|---------------------|-----------------|
| Head Office/Branch                                     |                    | Mod.SAP-Serv.IAS                      | Opened By           |                 |
| San Martino Buon Albergo - Viale Del Lavoro VR (VERONA | )                  | Print                                 | Cliente novasystems |                 |
| Requesting user                                        |                    | Func.SAP-Comp.SAP                     | Deadline CLI        | Deadline NS     |
| John Brown                                             | ~                  | Print Nova Report (with logo)         |                     |                 |
| Subject                                                |                    | Detail                                | Priority            | Status          |
| Printing the BDR                                       |                    | Problem                               | Medium 🗸            | Closure request |
|                                                        |                    | Specific                              |                     |                 |
|                                                        |                    |                                       |                     |                 |
| Request                                                | Disclosure         |                                       |                     |                 |
| BIU≣≣≣≣≣≡oo                                            |                    |                                       |                     |                 |
|                                                        |                    |                                       |                     |                 |
|                                                        |                    |                                       |                     |                 |
|                                                        |                    |                                       |                     |                 |
|                                                        |                    |                                       |                     |                 |
|                                                        |                    |                                       |                     |                 |
| Attachments                                            |                    |                                       |                     |                 |
| Browse                                                 |                    |                                       |                     |                 |
|                                                        |                    |                                       |                     |                 |
|                                                        |                    |                                       |                     |                 |
|                                                        |                    |                                       |                     |                 |
|                                                        |                    |                                       |                     |                 |

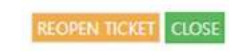

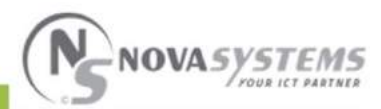

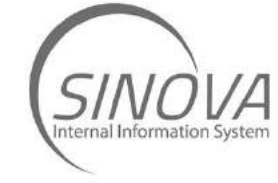

### You are now ready to use Sinova autonomously to open the tickets and request Nova Systems' assistance.

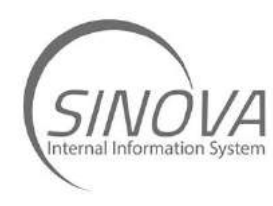

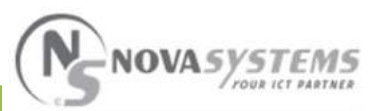

For any further doubt or information do not hesitate to contact the Nova Systems' Help Desk at our number **+39 045 878 8200**